# Laserprinter

# Naslagkaart

# Papier en speciaal afdrukmateriaal plaatsen

## De standaardlade of optionele laden voor 500 vel laden

De printer heeft twee standaardladen voor 500 vel (Lade 1 en Lade 2) en heeft mogelijk een of meer optionele laden voor 500 vel. Alle laden voor 500 vel ondersteunen dezelfde papierformaten en – soorten. Het papier kan zowel met de lange als met de korte zijde naar voren in de laden worden geplaatst.

1 Trek de lade volledig naar buiten.

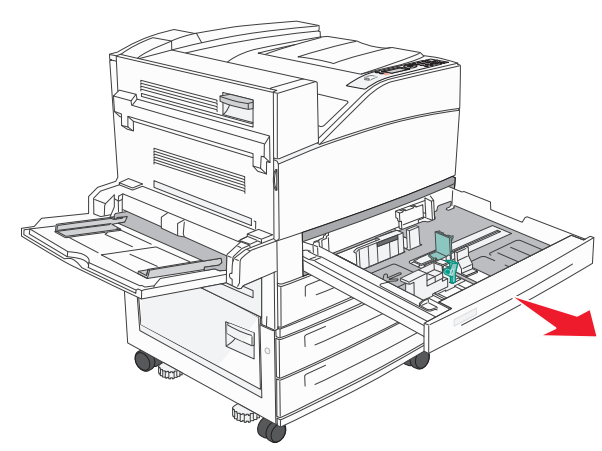

**2** Druk de lengtegeleiders in en schuif deze naar de juiste positie voor het formaat papier dat u wilt plaatsen.

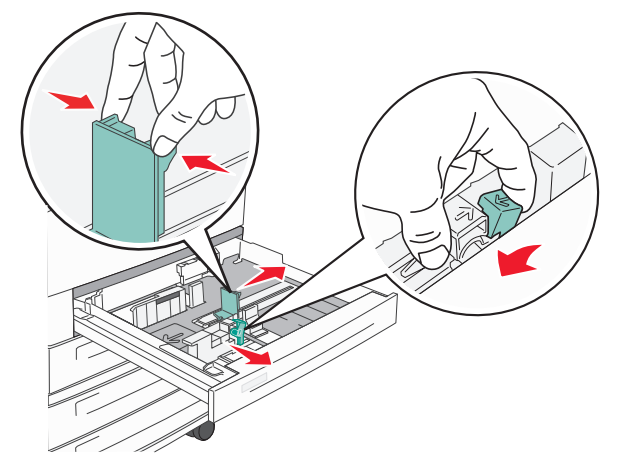

**3** Buig de vellen enkele malen heen en weer om de vellen los te maken en waaier ze vervolgens uit. Vouw of kreuk het papier niet. Maak op een vlakke ondergrond de stapel recht.

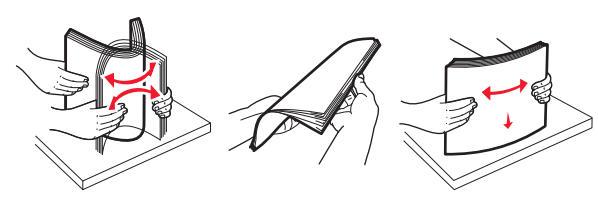

**4** Plaats de papierstapel met de aanbevolen afdrukzijde naar boven. Plaats het papier in de afdrukstand lange zijde of korte zijde, zoals is weergegeven.

#### **Opmerkingen:**

- Plaats formaten groter dan A4 met de korte zijde naar voren.
- Zorg ervoor dat het papier niet hoger komt dan de maximumstapelhoogte op de rand van de papierlade. Als er teveel papier in de lade wordt geplaatst, kan dit papierstoringen en mogelijk schade aan de printer veroorzaken.

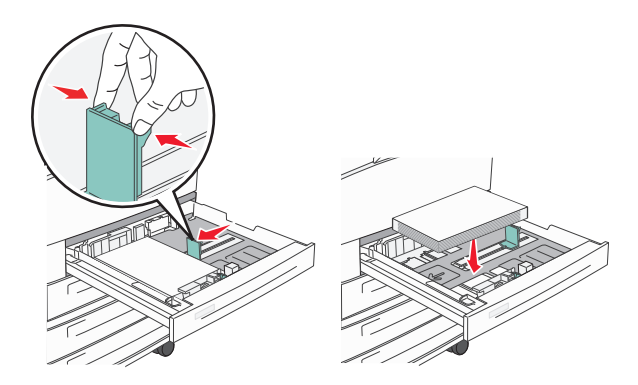

- **5** Zorg ervoor dat de papiergeleiders goed tegen de zijkant van het papier zitten.
- 6 Plaats de lade terug.

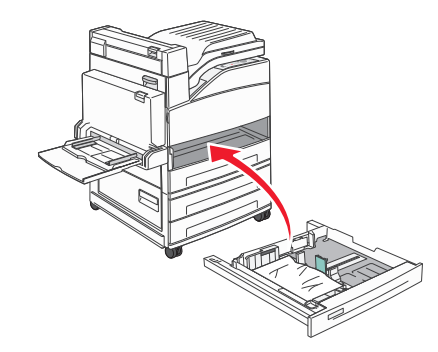

7 Als u een andere papiersoort dan anders in de lade plaatst, moet u de instelling voor papiersoort wijzigen.

# Storingen verhelpen

## 200-201 papierstoringen

**1** Druk de ontgrendelingshendel omhoog om klep A te openen en laat de klep zakken.

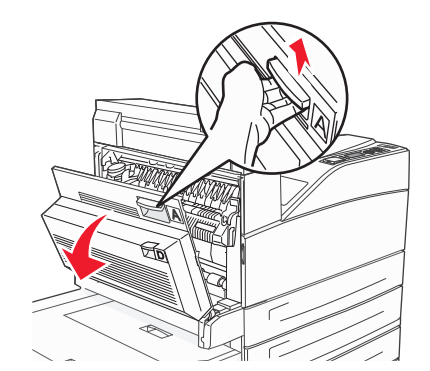

LET OP—HEET OPPERVLAK: De binnenkant van de printer kan heet zijn. Om letstel te voorkomen, moet u een heet oppervlak eerst laten afkoelen voordat u het aanraakt.

2 Trek het vastgelopen papier omhoog en naar u toe.

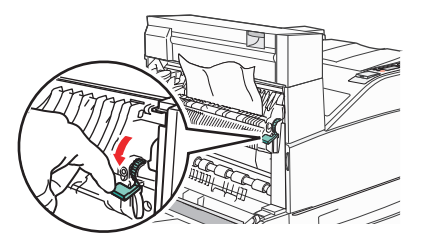

**Opmerking:** als het vastgelopen papier niet direct beweegt, houd dan op met trekken. Druk de groene hendel omlaag en trek eraan zodat het vastgelopen papier gemakkelijker kan worden verwijderd. Zorg dat u alle snippers papier verwijdert.

**3** Sluit klep A.

## 202 papier vast

# Vastgelopen papier verwijderen uit gebied A

1 Druk de ontgrendelingshendel omhoog om klep A te openen en laat de klep zakken.

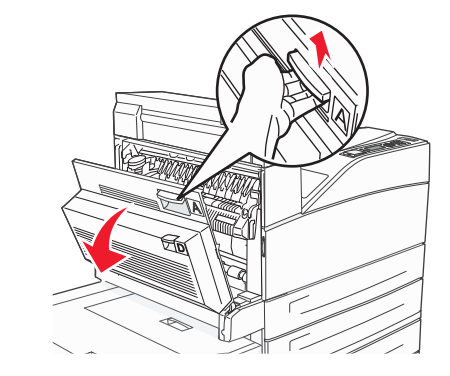

- LET OP—HEET OPPERVLAK: De binnenkant van de printer kan heet zijn. Om letstel te voorkomen, moet u een heet oppervlak eerst laten afkoelen voordat u het aanraakt.
- 2 Trek het vastgelopen papier omhoog en naar u toe.

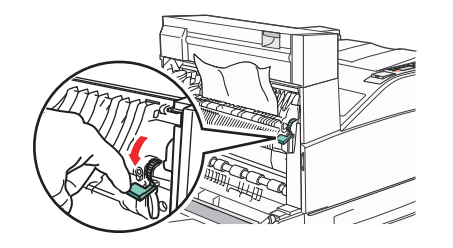

**Opmerking:** als het vastgelopen papier niet direct beweegt, houd dan op met trekken. Druk de groene hendel omlaag en trek eraan zodat het vastgelopen papier gemakkelijker kan worden verwijderd. Zorg dat u alle snippers papier verwijdert.

**3** Sluit klep A.

# Vastgelopen papier verwijderen uit gebied B

1 Open klep B.

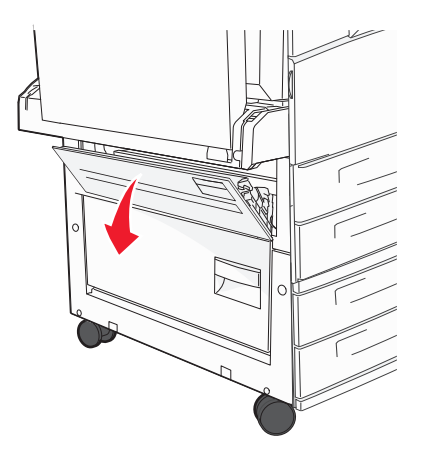

2 Trek het vastgelopen papier omhoog en naar u toe.

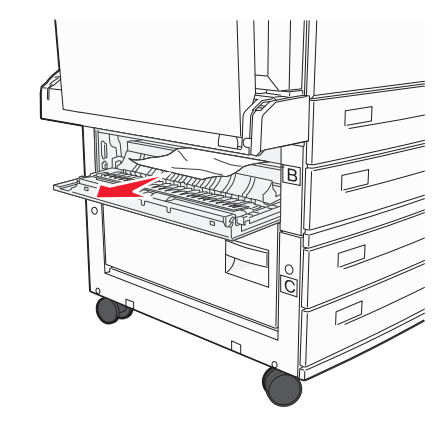

**3** Sluit klep B.

## 203, 230–231: papierstoringen

#### 203 papier vast

**1** Druk de ontgrendelingshendel omhoog om klep A te openen en laat de klep zakken.

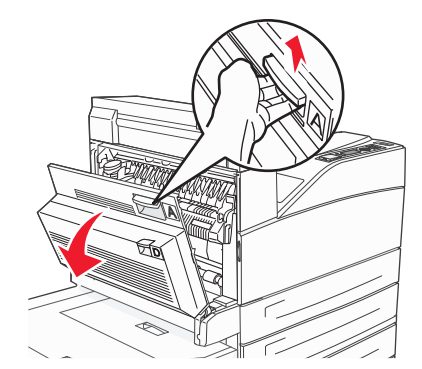

LET OP—HEET OPPERVLAK: De binnenkant van de printer kan heet zijn. Om letstel te voorkomen, moet u een heet oppervlak eerst laten afkoelen voordat u het aanraakt.

**2** Druk de ontgrendelingshendel in om klep E te openen en laat de klep zakken.

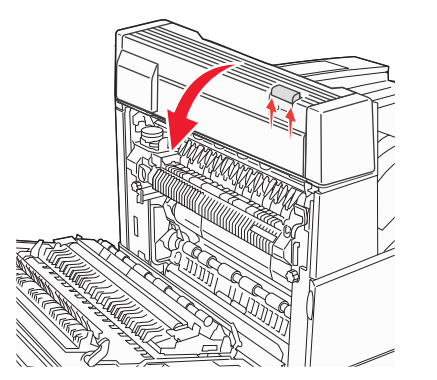

**3** Trek het vastgelopen afdrukmateriaal omhoog.

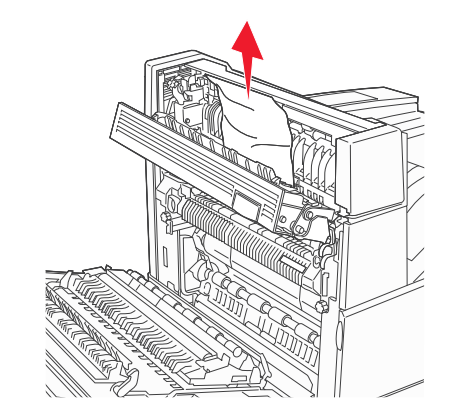

- 4 Sluit klep E.
- 5 Sluit klep A.

### 230 papier vast

1 Open klep D.

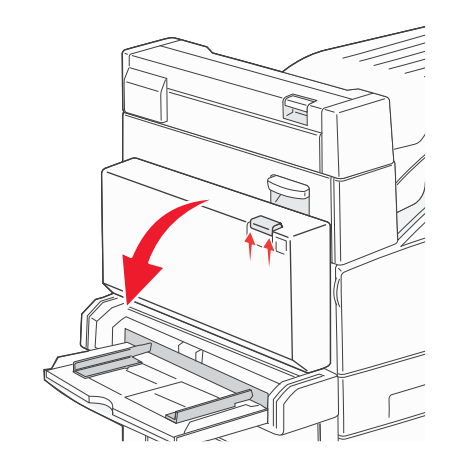

**2** Verwijder het vastgelopen papier.

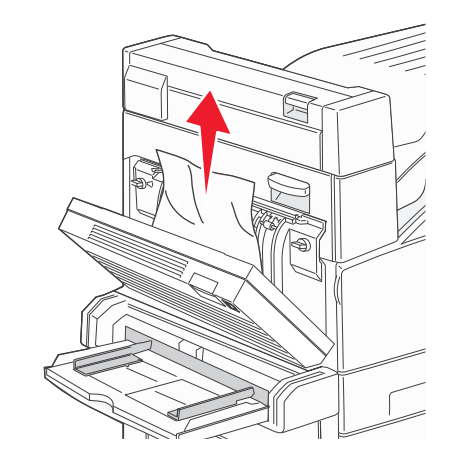

- **3** Sluit klep D.
- **4** Druk de ontgrendelingshendel omhoog om klep A te openen en laat de klep zakken.

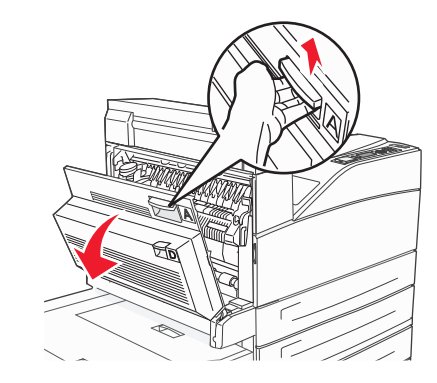

LET OP—HEET OPPERVLAK: De binnenkant van de printer kan heet zijn. Om letstel te voorkomen, moet u een heet oppervlak eerst laten afkoelen voordat u het aanraakt. **5** Druk de ontgrendelingshendel in om klep E te openen en laat de klep zakken.

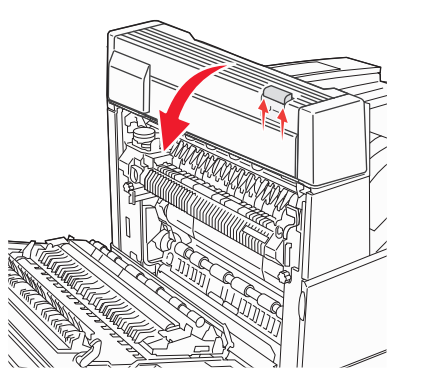

6 Trek het vastgelopen afdrukmateriaal omhoog.

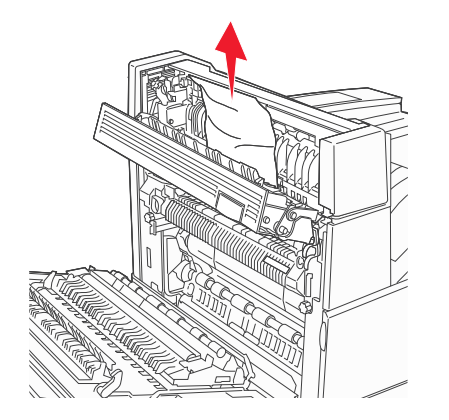

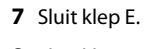

8 Sluit klep A.

### 231 papier vast

1 Open klep D.

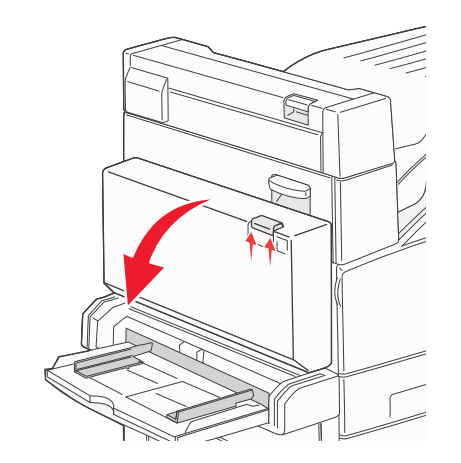

**2** Verwijder het vastgelopen papier.

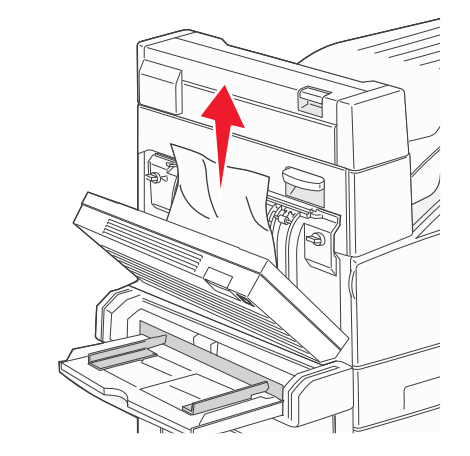

**3** Sluit klep D.

**4** Druk de ontgrendelingshendel omhoog om klep A te openen en laat de klep zakken.

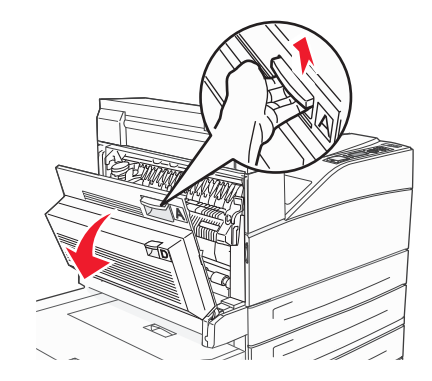

- LET OP—HEET OPPERVLAK: De binnenkant van de printer kan heet zijn. Om letstel te voorkomen, moet u een heet oppervlak eerst laten afkoelen voordat u het aanraakt.
- **5** Trek het vastgelopen papier omhoog en naar u toe.

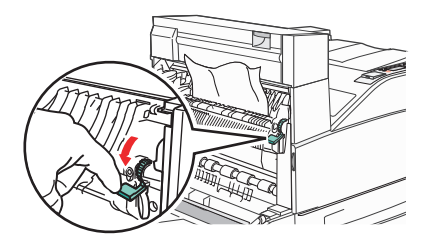

**Opmerking:** als het vastgelopen papier niet direct beweegt, houd dan op met trekken. Druk de groene hendel omlaag en trek eraan zodat het vastgelopen papier gemakkelijker kan worden verwijderd. Zorg dat u alle snippers papier verwijdert.

6 Sluit klep A.

## 24x papier vast

#### Storing in lade 1

**1** Verwijder lade 1 uit de printer.

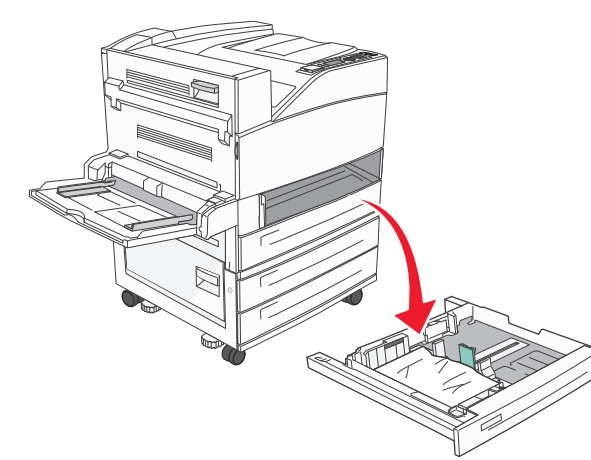

**2** Verwijder het vastgelopen papier.

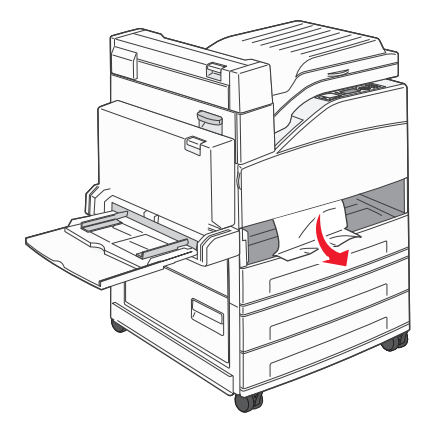

3 Plaats lade 1.

## Storing in de optionele lade

1 Trek de lade naar buiten.

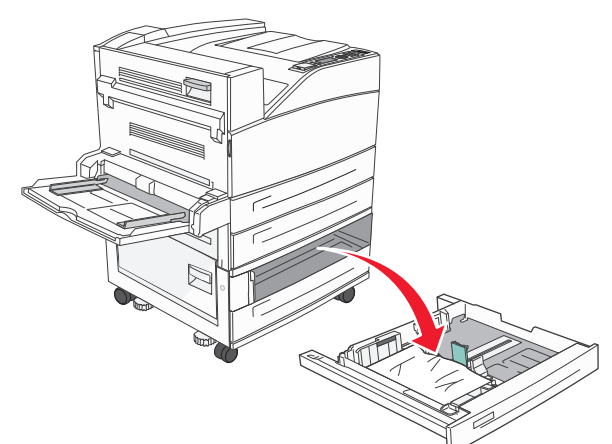

**2** Verwijder het vastgelopen papier.

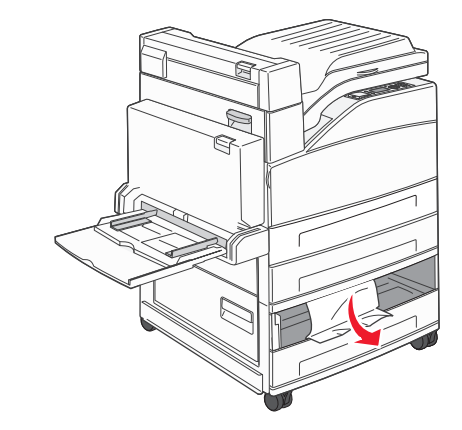

3 Plaats de lade terug.

### Verhelp de storing bij klep A

**1** Druk de ontgrendelingshendel omhoog om klep A te openen en laat de klep zakken.

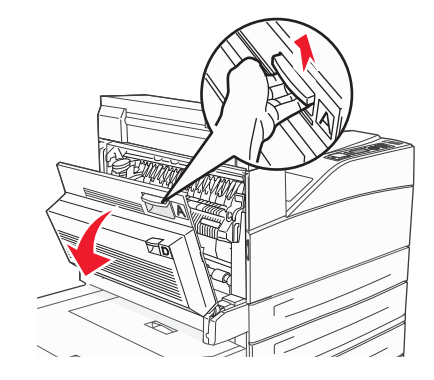

- LET OP—HEET OPPERVLAK: De binnenkant van de printer kan heet zijn. Om letstel te voorkomen, moet u een heet oppervlak eerst laten afkoelen voordat u het aanraakt.
- 2 Trek het vastgelopen papier omhoog en naar u toe.

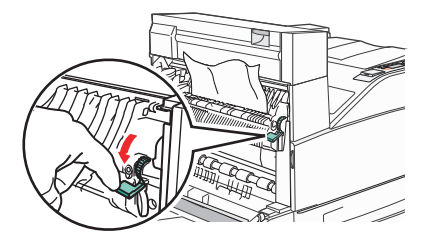

**Opmerking:** als het vastgelopen papier niet direct beweegt, houd dan op met trekken. Druk de groene hendel omlaag en trek eraan zodat het vastgelopen papier gemakkelijker kan worden verwijderd. Zorg dat u alle snippers papier verwijdert.

3 Sluit klep A.

## Verhelp de storing bij klep B

1 Open klep B.

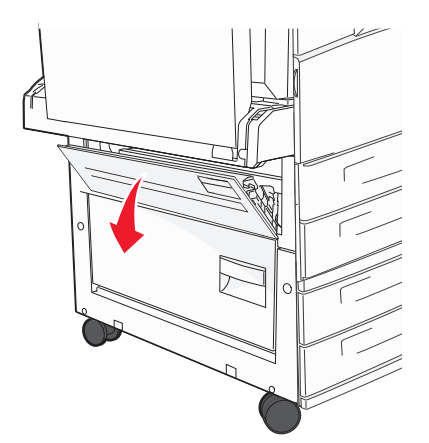

**2** Trek het vastgelopen papier omhoog en naar u toe.

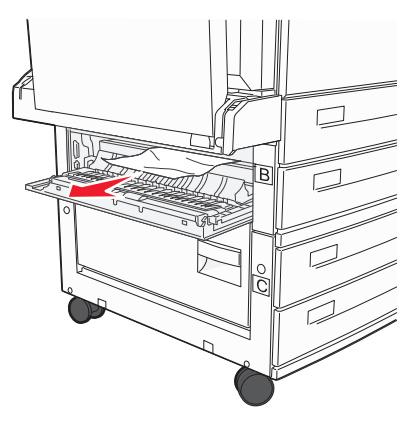

**3** Sluit klep B.

## 241 papier vast

1 Open klep C.

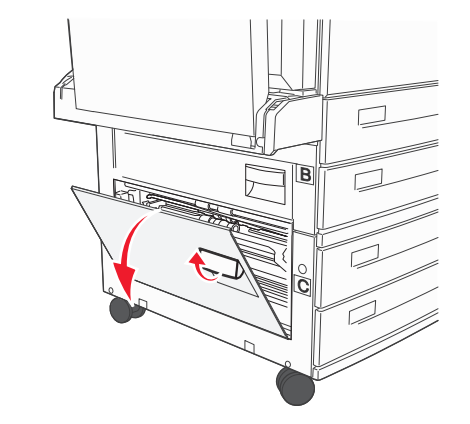

2 Trek het vastgelopen papier omhoog en naar u toe.

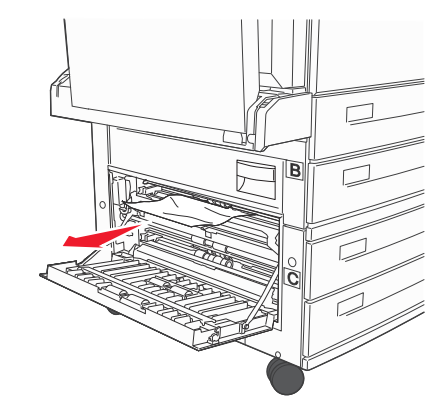

**Opmerking:** Zorg dat u alle snippers papier verwijdert.

**3** Sluit klep C.

**4** Open lade 1 en verwijder eventueel verkreukeld papier uit de lade.

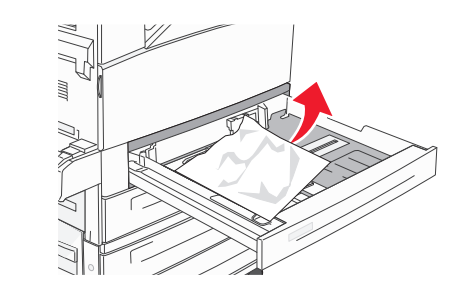

5 Plaats lade 1.

# 250 papier vast

**1** Verwijder het papier uit de universeellader.

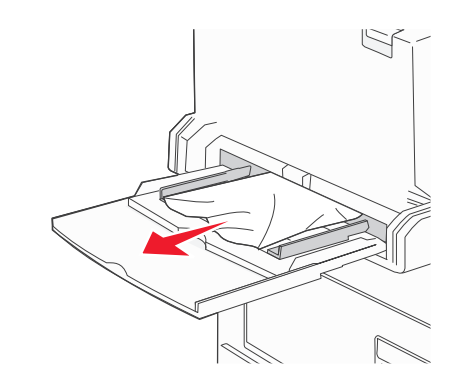

- **2** Buig de vellen papier enkele malen om deze los te maken en waaier ze vervolgens uit. Vouw of kreuk het papier niet. Maak op een vlakke ondergrond de stapel recht.
- **3** Plaats het papier in de universeellader.
- **4** Schuif de papiergeleider tegen de rand van het papier.

## 280-282 papier vast

#### 280-281 papier vast

**1** Druk de ontgrendelingshendel omhoog om klep A te openen en laat de klep zakken.

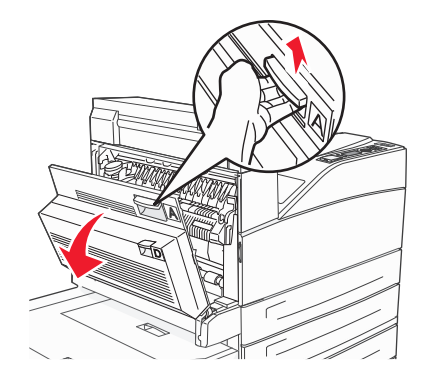

LET OP—HEET OPPERVLAK: De binnenkant van de printer kan heet zijn. Om letstel te voorkomen, moet u een heet oppervlak eerst laten afkoelen voordat u het aanraakt.

2 Trek het vastgelopen papier omhoog en naar u toe.

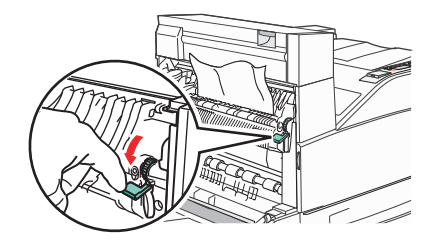

**Opmerking:** als het vastgelopen papier niet direct beweegt, houd dan op met trekken. Druk de groene hendel omlaag en trek eraan zodat het vastgelopen papier gemakkelijker kan worden verwijderd. Zorg dat u alle snippers papier verwijdert.

**3** Sluit klep A.

#### 4 Open klep F.

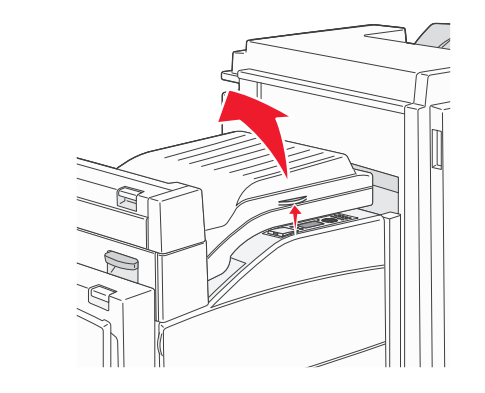

**5** Verwijder het vastgelopen papier.

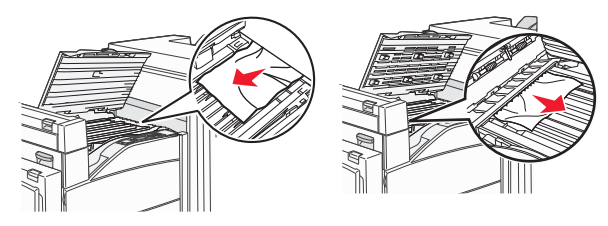

6 Sluit klep F.

## 282 papier vast

1 Open klep F.

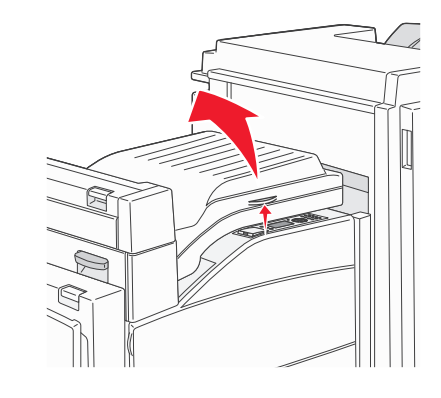

**2** Verwijder het vastgelopen papier.

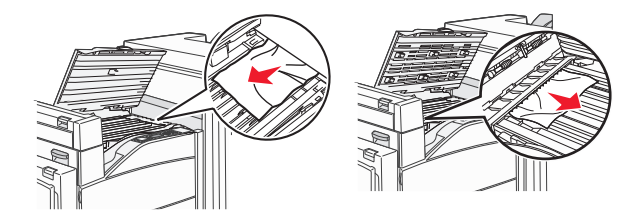

**3** Sluit klep F.

## 283, 289 nietapparaat vast

## 283 papier vast

1 Til klep H op.

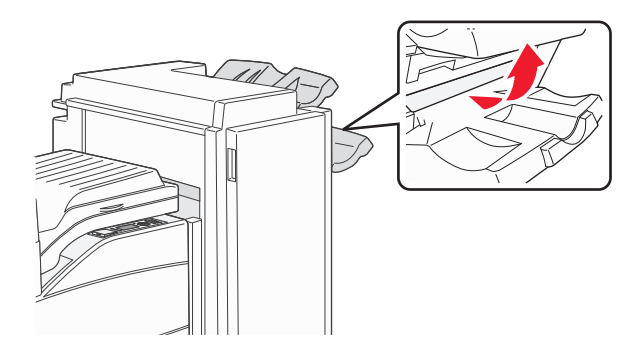

**2** Verwijder het vastgelopen papier.

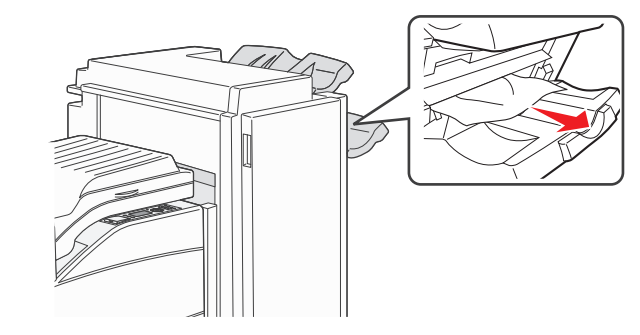

**3** Sluit klep H.

#### 289 nietfout

1 Open klep G.

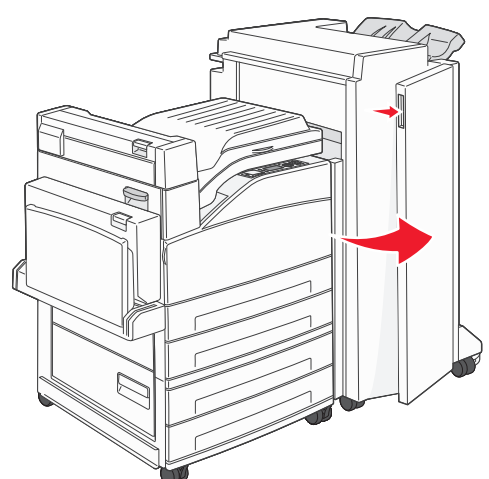

**2** Houd de hendel van de nietjeshouder ingedrukt en verplaats de houder naar rechts.

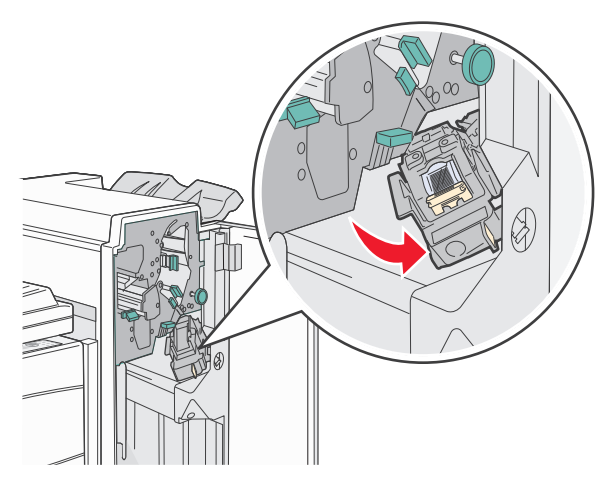

**3** Trek flink aan de gekleurde tab om de nietjeshouder te verwijderen.

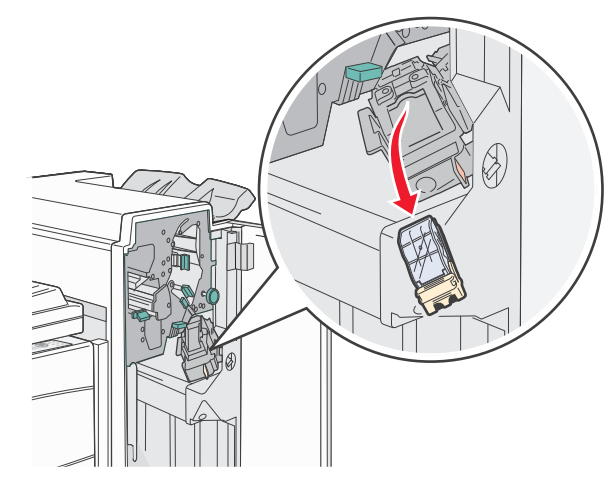

**4** Til de nietbescherming aan het metalen nokje omhoog en verwijder het blok nietjes.

Gooi het hele blok nietjes weg.

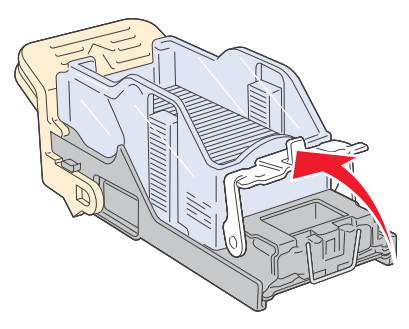

**5** Controleer de transparante bescherming op de bodem van de cartridgehouder om te zien of er geen nietjes vastzitten bij de printeringang.

**6** Druk de nietbescherming omlaag totdat deze vastklikt.

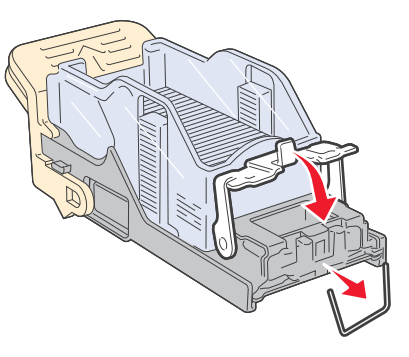

**7** Druk de nietjeshouder stevig in het nietapparaat totdat de houder vastklikt.

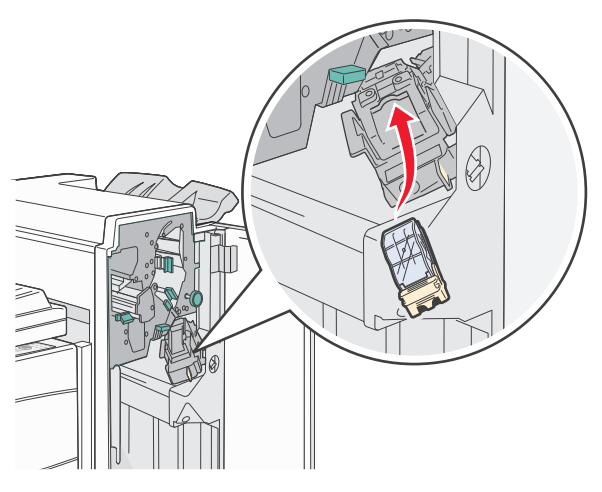

8 Sluit klep G.

**Nietapparaat gestart** wordt weergegeven. Hierbij wordt gecontroleerd of het nietapparaat naar behoren werkt.

## 28x papier vast

#### 284 papier vast

**1** Open klep F.

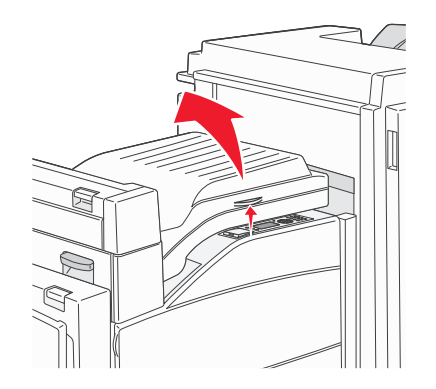

#### **2** Verwijder het vastgelopen papier.

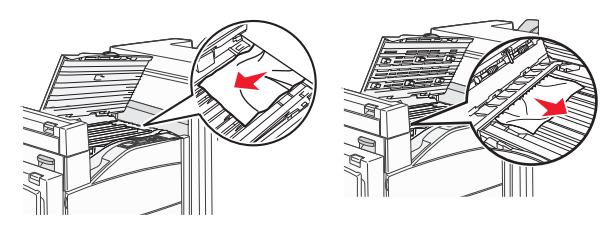

**3** Sluit klep F.

#### 4 Open klep G.

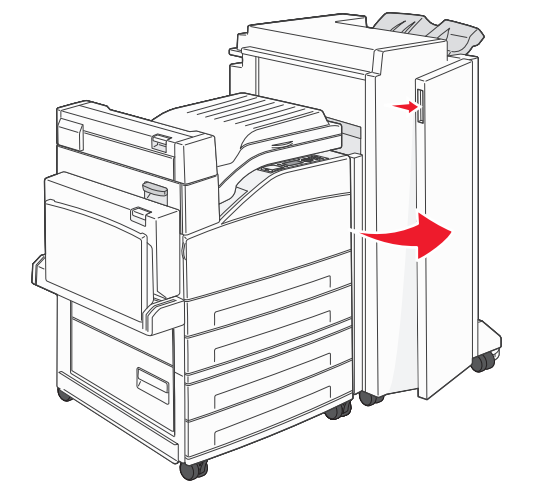

- **5** Verwijder het vastgelopen papier.
- **6** Sluit klep G.
- 7 Til klep H op.

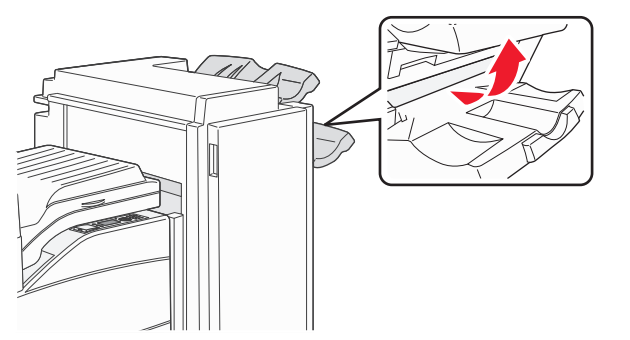

8 Verwijder het vastgelopen papier.

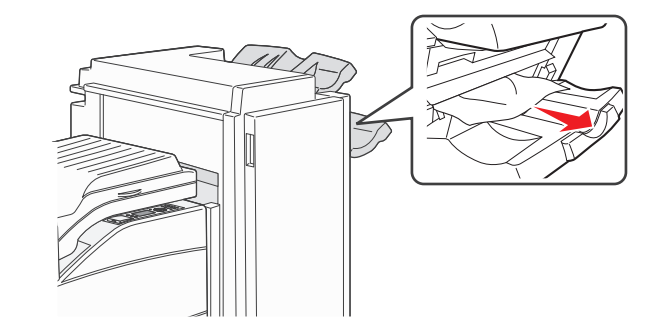

**9** Sluit klep H.

## 285-286 papier vast

1 Til klep H op.

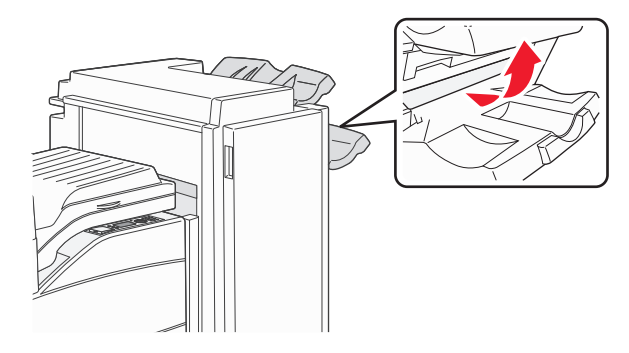

2 Verwijder het vastgelopen papier.

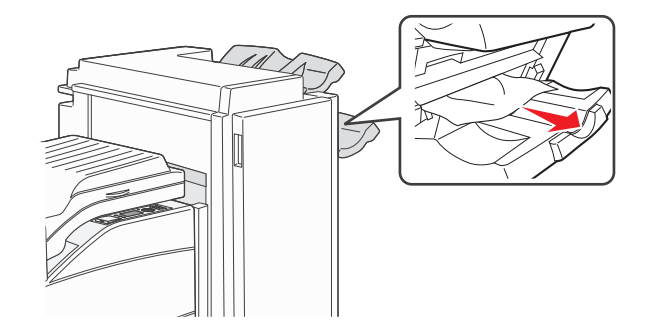

**3** Sluit klep H.

## 287-288 papier vast

#### 1 Open klep F.

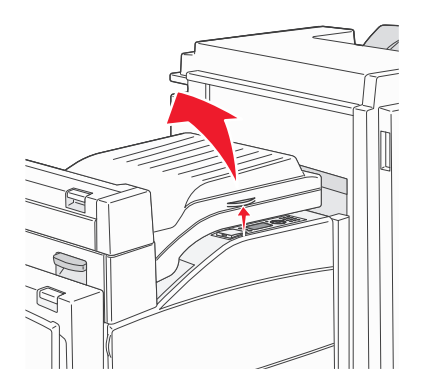

#### 2 Verwijder het vastgelopen papier.

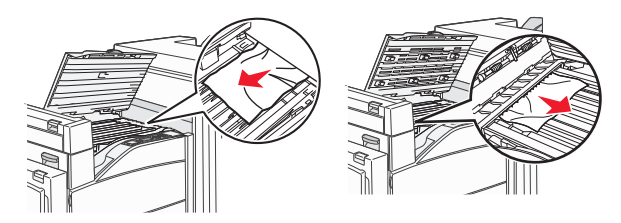

- **3** Sluit klep F.
- 4 Open klep G.

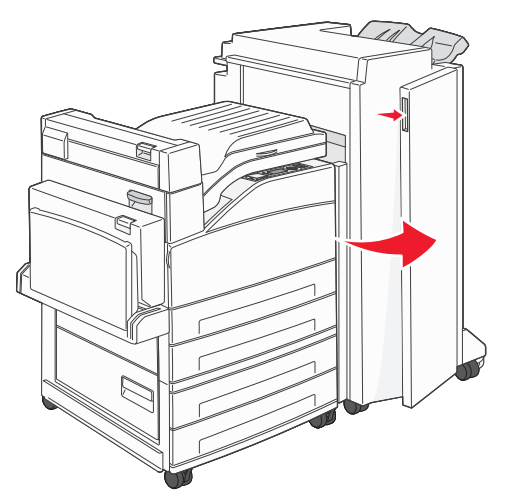

- **5** Verwijder het vastgelopen papier.
- **6** Sluit klep G.